### Club Help Sheet

# **Collecting Club Memberships**

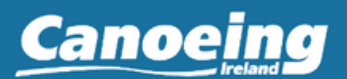

With all your members details already in the Canoeing Ireland database, taking the next step and allowing your members to sign up and renew their memberships with you through the platform has a range of benefits (View Benefits).

#### There are four main steps in this process:

- 1. Setting up a Stripe account (skip this step if you already have a Stripe account),
- 2. Connecting your Stripe account to the Canoeing Ireland Platform,
- 3. Enabling Club Membership payments
- 4. Adding Club Products

#### Section 1: Setting up a Stripe account

Go to https://stripe.com/en-ie

### Click 'Start Now' circled below

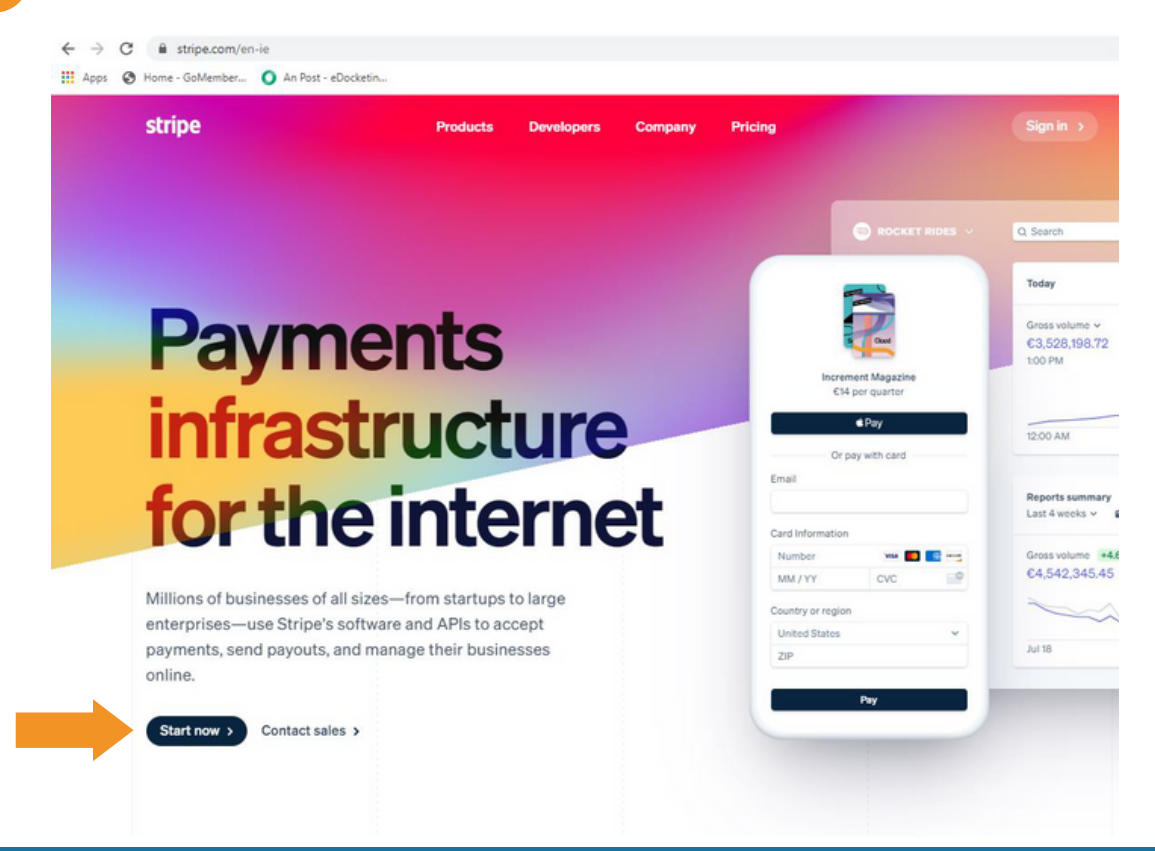

Eventmaster.

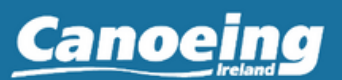

3

Fill in your details and click 'Create Account'. \*\*NOTE - This should be a generic club email address so that it can be passed on to future club officials

### Create your Stripe account

#### Email

XXXXXXXXXX@gmail.com

#### Full name

Joe Bloggs

#### Country 🕤

📕 Ireland

0

#### Password

Don't email me about product updates. If this box is left unchecked, Stripe will occasionally send helpful and relevant emails. You can unsubscribe at any time. Privacy Policy

**Create account** 

Have an account? Sign in

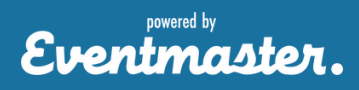

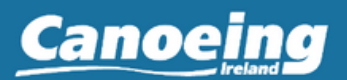

You will be sent a verification email automatically, if you don't receive one you can request another by clicking 'verify your email' below. Check your Spam folder if you cannot see the email.

| Before you can activate your                                                                  | Q Search                                                                                                    | ₽ 0 ± |
|-----------------------------------------------------------------------------------------------|----------------------------------------------------------------------------------------------------|-------|
| account, please verify your email.                                                            | Get started with Stripe, John                                                                                                    |       |
| <ul> <li>Payments</li> <li>Balances</li> <li>Customers</li> <li>Connected accounts</li> </ul> | <ul> <li>Build your payments integration</li> <li>Browse our developer docs to integrate Stripe into your website or app, or choose prebuilt integrations from our partners.</li> <li>Explore docs </li> </ul> | ×     |
| Reports                                                                                       | > Send an invoice from the Dashboard No-code option                                                                                                    |       |
| <ul> <li>Developers</li> <li>Viewing test data</li> </ul>                                     | > Get your API keys                                                                                                    |       |
| 🅸 Settings                                                                                    | > Verify your email                                                                                                    |       |
|                                                                                               | Add business details to activate your account                                                                                                    |       |
|                                                                                               |                                                                                                    |       |

Log into your email account and click the link in the verification email

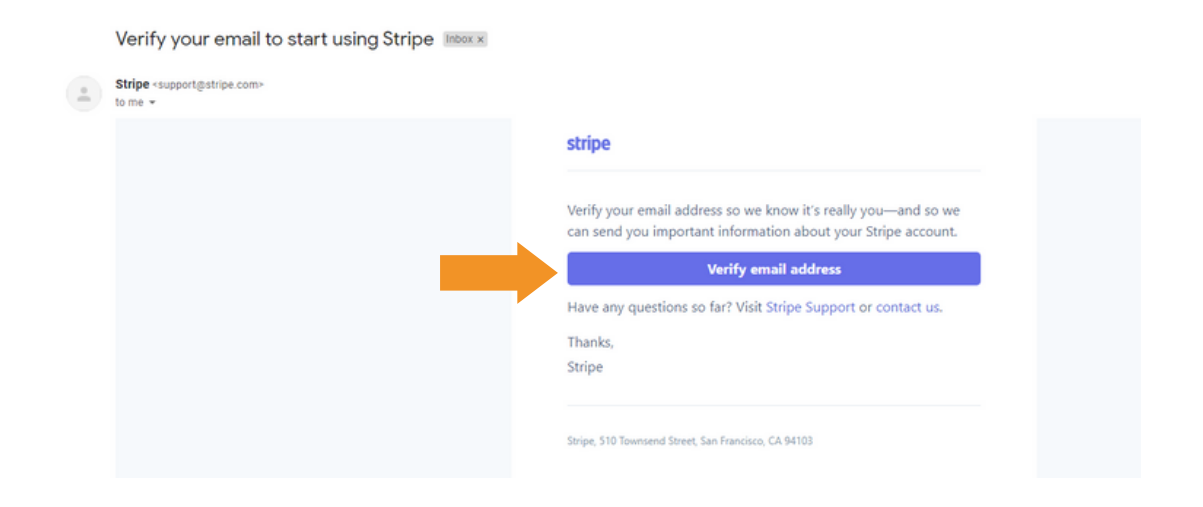

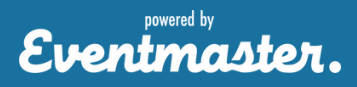

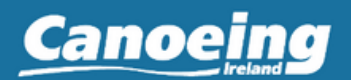

Once the email is verified, click Add business details circled below 🖀 New Business 🗸 Q Search... A Home Get started with Stripe, John =/ Activate your account Payments > Build your payments integration L Balances O Customers > Send an invoice from the Dashboard No-code option Connected accounts Products > Get your API keys Reports Developers The email Testing1234@gmail.com is verified Viewing test data Settings > Add business details to activate your account

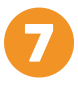

Fill in your club address details. You can put your own address in here, it can be edited if there is a handover with club officials.

|  | Make sure | to select | 'Individual/Sol | e Trader | ' as the typ | e of business |
|--|-----------|-----------|-----------------|----------|--------------|---------------|
|--|-----------|-----------|-----------------|----------|--------------|---------------|

| × Activate your account                                                                                               |                                                                                                    |                                                                           |
|----------------------------------------------------------------------------------------------------|----------------------------------------------------------------------------------------------------|---------------------------------------------------------------------------|
| Business structure<br>Business details<br>Credit card statement<br>Bank details<br>Two-step authentication<br>Summary | Tell us about your business<br>Before you can accept payments with Stripe, we need to<br>learn more about you and your business. We collect this<br>information to comply with requirements from regulato<br>and financial partners and the terms of our Services<br>Agreement.<br>Registered business address | n<br>Fr                                                                   |
|                                                                                                    | Ireland                                                                                                    | •                                                                         |
|                                                                                                    | Tait Business Centre Dominic Street                                                                                                    | You can use your home address<br>if you don't have a business<br>address. |
|                                                                                                    |                                                                                                    |                                                                           |
|                                                                                                    | Limerick                                                                                                    | •                                                                         |
|                                                                                                    | V94YN60                                                                                                    |                                                                           |
|                                                                                                    | Type of business                                                                                                    |                                                                           |
|                                                                                                    | Individual / Sole Trader                                                                                                    | •                                                                         |
| ,                                                                                                    | Next →                                                                                                    |                                                                           |

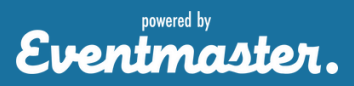

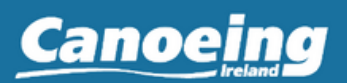

| Fill in your per                                                                     | sonal information                         |    |
|--------------------------------------------------------------------------------------|-------------------------------------------|----|
| × Activate your account                                                              |                                           |    |
|                                                                                      | Tell us a few details about yourself.     |    |
| Business structure<br>Business representati                                          | e Deithi                                  |    |
| Business details<br>Credit card statement<br>Bank details<br>Two-step authentication | 20000000000                               |    |
|                                                                                      | on Email address                          |    |
| Summary                                                                              | xxxxxxxx@gmail.com                        |    |
|                                                                                      | Date of birth                             |    |
|                                                                                      | MM / DD / YYYY                            |    |
|                                                                                      | Home address                              | 0  |
|                                                                                      | Canoeing Ireland                          |    |
|                                                                                      | National Sports Campus<br>Irish Sport HQ, |    |
|                                                                                      | Co. Dublin                                | \$ |
|                                                                                      | D15                                       |    |
|                                                                                      | Phone number                              |    |
|                                                                                      | IE ≎ +353                                 |    |
|                                                                                      |                                           |    |

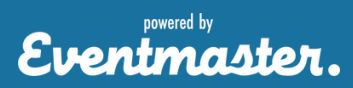

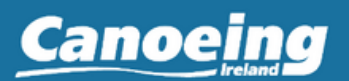

Fill in your business info below. Select Membership Organizations and Other membership organizations in the Industry drop-down.

- In Business Website you can enter a club web address, Facebook etc.
- Put your Club type into Product Description

| Activate your account                         |                                          |      |
|-----------------------------------------------|------------------------------------------|------|
| Business structure<br>Business representative | Business details                         |      |
| Business details<br>Credit card statement     | Tell us some basics about your business. |      |
| Bank details                                  | VAT number Optional                      |      |
| Summary                                       |                                          |      |
|                                               | Industry                                 |      |
|                                               | Other membership organizations           | ٥    |
|                                               | Business website                         |      |
|                                               | https://www.canoe.ie/                    |      |
|                                               | Product description                      |      |
|                                               | Canoeing Club                            |      |
|                                               |                                          | le . |
|                                               | Next →                                   |      |

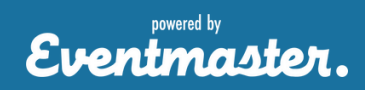

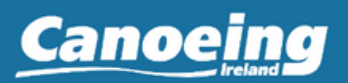

The information below will appear on a customer statement e.g. a member booking onto your event or making a donation. Enter your club name here

| Business structure<br>Business representative<br>Business details<br>Credit card statement | Customer statement information |                                                                                                    |
|--------------------------------------------------------------------------------------------|--------------------------------|----------------------------------------------------------------------------------------------------|
| Bank details<br>Two-step authentication<br>Summary                                         | Statement descriptor           |                                                                                                    |
|                                                                                            | Shortened descriptor           | \$20.00                                                                                                    |
|                                                                                            | Customer support phone number  | XXXXX CC* TSHIRT \$340.00<br>\$63.00<br>You may provide more specific                                                                                                    |
|                                                                                            | Next →                         | <ul> <li>details about a charge with<br/>dynamic suffixes. When a suffix<br/>is used, it is combined with the<br/>shortened descriptor on card<br/>statements.</li> </ul> |

1

Fill in your club bank account details (IBAN) here. It is important to have a club account so that you can hand this over to future club officials.

| Business structure<br>Business representative<br>Business details<br>Credit card statement | Where should we send ye payouts?                                                                                                    | our                                       |  |
|--------------------------------------------------------------------------------------------|----------------------------------------------------------------------------------------------------|-------------------------------------------|--|
| Two-step authentication                                                                    | Currency                                                                                                    |                                           |  |
| Summary                                                                                    | EUR - Euro                                                                                                    | ٥                                         |  |
|                                                                                            | Country of bank account                                                                                                    |                                           |  |
|                                                                                            | Ireland                                                                                                    | ٥                                         |  |
|                                                                                            | IBAN                                                                                                    |                                           |  |
|                                                                                            | IE29AIBK123344556677                                                                                                    |                                           |  |
|                                                                                            | Confirm IBAN                                                                                                    |                                           |  |
|                                                                                            | IE29AIBK 123344556677                                                                                                    |                                           |  |
|                                                                                            | I, the account holder, am the only person required to authorise debi<br>submitting a bank account, I authorise Stripe to transfer to and from<br>account through the Single Euro Payments Area (SEPA) debit system<br>confirm that I have read and agree to the Services Agreement, inclu<br>SEPA Direct Debit Mandate. | ts. By<br>a this bank<br>and<br>iding the |  |
|                                                                                            | Next →                                                                                                    |                                           |  |

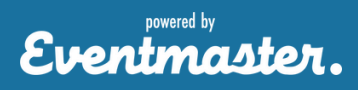

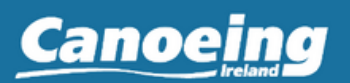

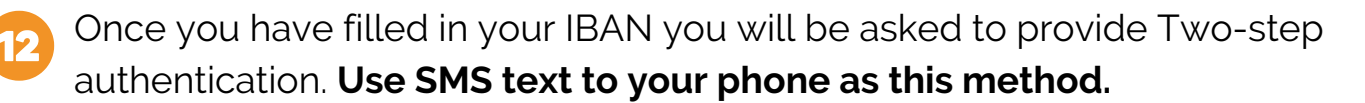

| Business structure                          | Two-step authentication                                                                                       |
|---------------------------------------------|----------------------------------------------------------------------------------------------------|
| Business representative<br>Business details | Strengthen your account's security by protecting it with                                                      |
| Credit card statement                       | either your phone or an authenticator app in addition to                                                      |
| Bank details                                | your password. This is required by Stripe and will help<br>ensure that no one else can log in to your account |
| Two-step authentication                     | choure that no one case can log in to your account                                                            |
| Summary                                     | For improved reliability, we encourage you to enable<br>multiple forms of two-step authentication as a backup |
| _                                           | multiple forms of two-step authentication as a backup.                                                        |
|                                             | Use SMS                                                                                                    |
|                                             | Use an authenticator app                                                                                      |
|                                             | Next →                                                                                                    |

13

Once you confirm your number you will be texted a 6 digit code. Enter this on the next screen

\*\*Make sure to drop the 0 from your number e.g. +353 87 1234567

#### Enter your mobile number

| Mobile number                           |                                              |
|-----------------------------------------|----------------------------------------------|
| +353 22 12345                           |                                              |
| By providing your mobile num<br>Stripe. | ber, you agree to receive text messages from |
|                                         | Cancel Confirm phone number                  |

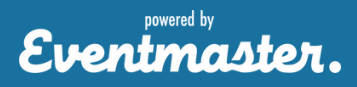

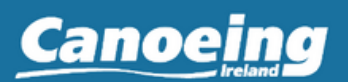

Below is a summary of your details. If you are happy, click Submit down the bottom

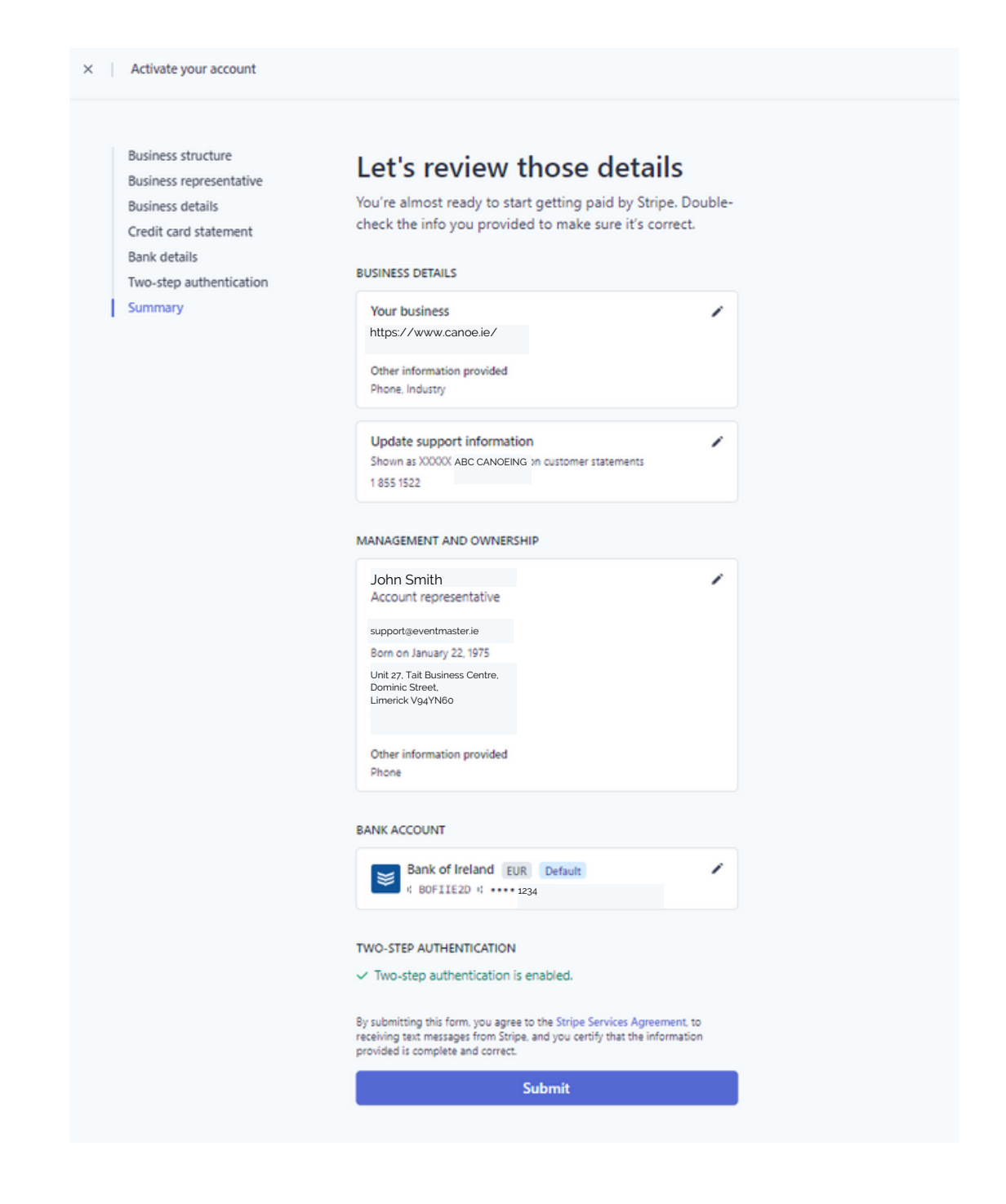

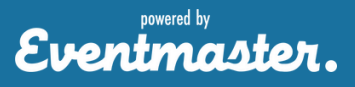

Page 9 of 10

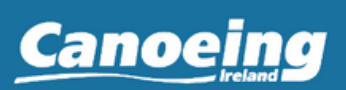

#### Section 2: Connecting your Stripe account to the Canoeing Ireland Platform

The important info you need to link your Stripe account to the membership platform is the API key below. If you Click to Copy it will copy the link and you can then paste that into the Membership system.

| 🛅 support@evm.ie 🗸 | Q Search                                                                                                    |
|--------------------|----------------------------------------------------------------------------------------------------|
| A Home             | Get started with Stripe John                                                                                                    |
| Payments           |                                                                                                    |
| ↑↓ Balances        | N Build your payments integration                                                                                                    |
| O Customers        | 7 build your payments integration                                                                                                    |
| Connected accounts |                                                                                                    |
| Products           | Send an invoice from the Dashboard No-code option                                                                                                    |
| Reports            | Get your API keys                                                                                                    |
| Developers         |                                                                                                    |
| View test data     | Test API Keys Live API Keys                                                                                                    |
| Settings           | Publishable key         pk_live_511W00EIq6LyrauIfFxIoHIsfwZsP80dU2dnNkb11yQk9txauP2           weqihtrbqriutr345Dvere-]234567lmYiZx         Click to copy |
|                    | Secret key Reveal live key                                                                                                    |

You'll find the connect with Stripe button in the Financial Settings tab in the Club Profile section.

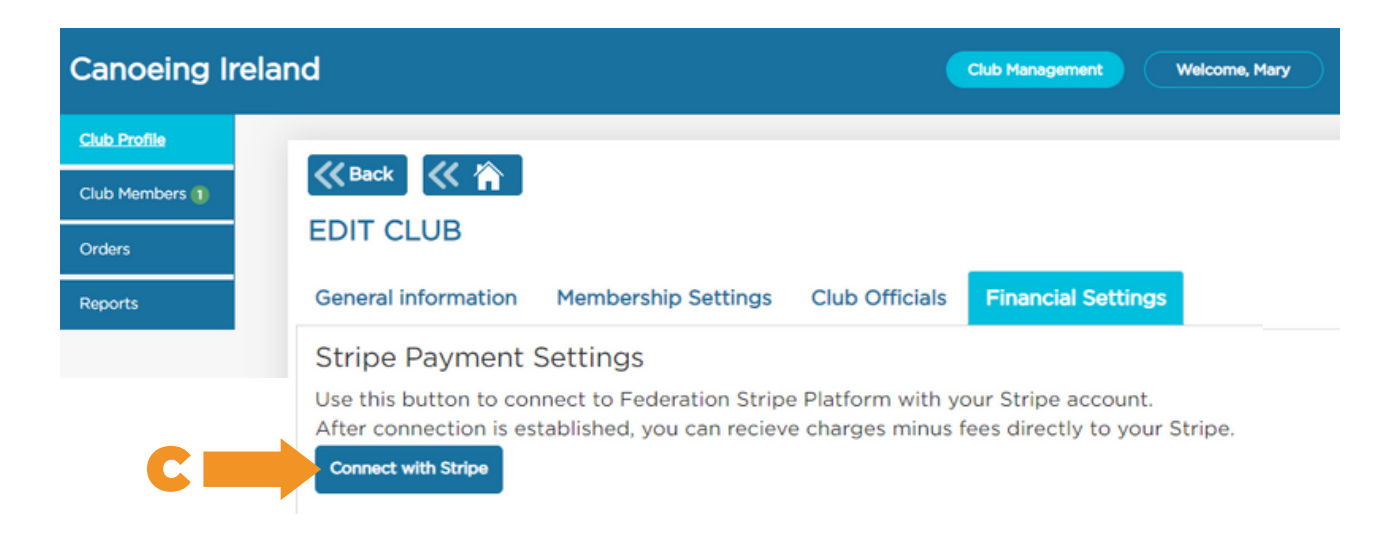

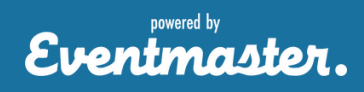

### Club Help Sheet

## **Collecting Club Memberships**

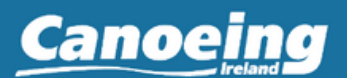

#### Section 3: Enabling Club Membership payments

Select Club Management and then Club Profile.

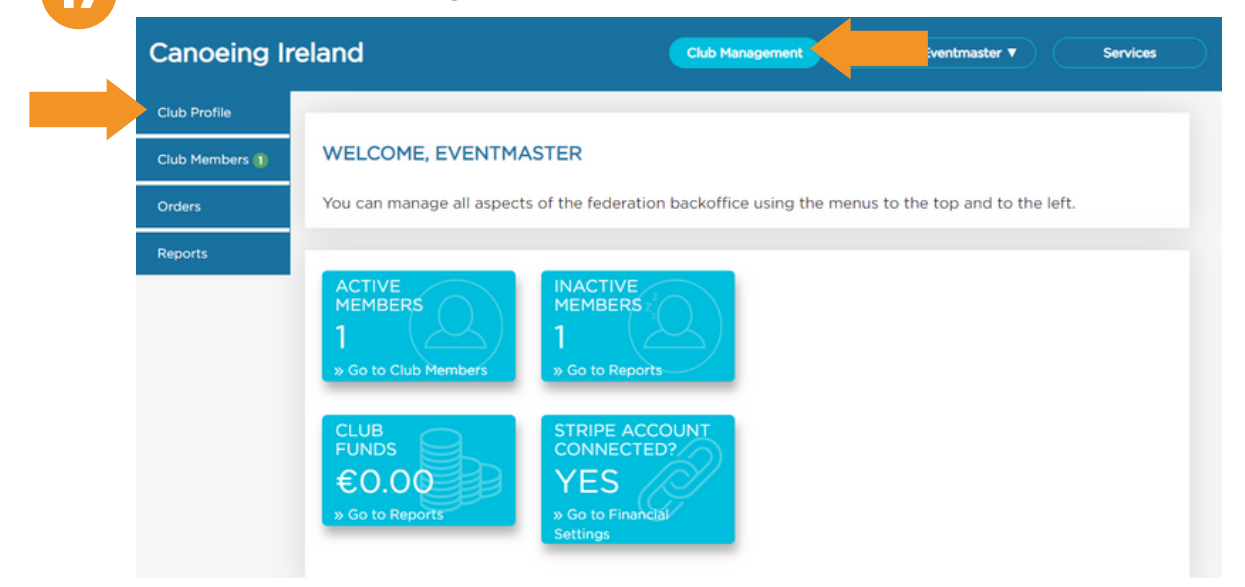

Go to Membership Settings and select 'Collect Club Membership and Canoeing Ireland Membership'.

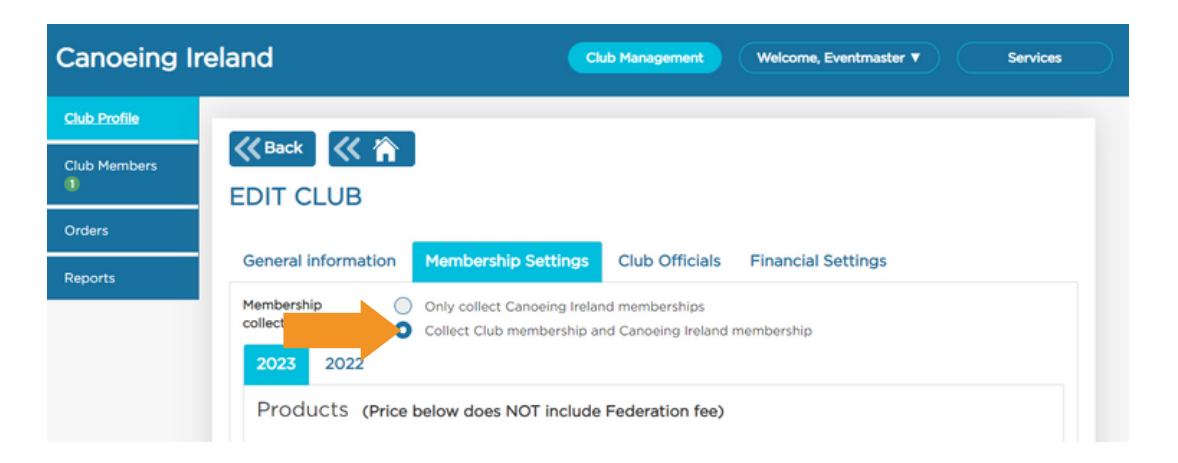

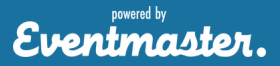

# Club Help Sheet

# **Collecting Club Memberships**

# Canoeing

#### Section 4: Adding Club Products

| Canoeing     | Ireland                                                                   | Club Manaş                 | welcome, John                   | 19 | To add a product, |
|--------------|---------------------------------------------------------------------------|----------------------------|---------------------------------|----|-------------------|
| Club Profile | // Back                                                                   |                            |                                 |    | Profile coloct    |
| Club Members | EDIT CLUB                                                                 |                            |                                 |    | Membership        |
| Orders       | Membership Settings                                                       | Club Officials Fina        | ncial Settings Training Hub     |    | Settings and 'Add |
| Reports      | Actions                                                                   |                            |                                 |    | New Dreduct'      |
|              | Collect Club membership                                                   | and Canoeing Ireland membe | rship                           |    |                   |
|              | Name Category                                                             | Active Ye                  | ar Price Actions                |    |                   |
|              | You don't have available club products at th<br>renew.<br>Add new Product | he moment. Club membe      | rs won't be able to register or |    |                   |
| Ei           | nter in the New                                                           | NEW PRO                    | DUCT                            |    |                   |
| Pi           | roduct details                                                            | Product Name               | Product Name                    |    |                   |
| ar           | nd <b>Save</b> .                                                          | Category                   | Choose                          | •  |                   |

 Category --Choose--•] Price Fee Type ADDED ABSORBED Year 2023 • •Start Selling Date DAY V MONTH VEAR •End Selling Date Age From --Choose--• Age To --Choose--• Available Quantity Available Quantity (optional) (optional) Athletes cant buy this memberships more times than value set in this field. If no value is set, no restriction is applied Save Close

Eventmaster.

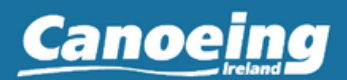

Eventmaster

| 9 |   |
|---|---|
|   | 7 |
|   |   |

If you made an error or need to update any products. This can be done in Club Profile, Membership Settings and selecting **Edit** on any of the listed products.

| anoeing Irel            | and                      |                                    |                           |                |          |
|-------------------------|--------------------------|------------------------------------|---------------------------|----------------|----------|
| Federatio               | n Management Fed Communk | cations Federation Settings        | Federation Support        | Welcome, Test  | Services |
| Club Management         |                          |                                    |                           |                |          |
| All Members             | K Back                   |                                    |                           |                |          |
| Drders                  | EDIT CLUB                |                                    |                           |                |          |
| Jser Management         | General information Me   | mbership Settings Club Of          | ficials Financial Setting | s Training Hub | Actions  |
| ransfers                | Membership Onl           | v collect Canoeino Ireland members | ships                     |                |          |
| Create Membership       | 2023 2022                | lect Club membership and Canoeing  | g Ireland membership      |                |          |
| Ext. Docs<br>Management | Products (Price belo     | w does NOT include Federatio       | on fee)                   |                |          |
| raining Events          | Name                     | Category                           | Active Year               | Price          | Actions  |
| proval                  | Test                     | SENIOR                             | ✓ 2023                    | 10.00          | G Edit Y |
| aining Instructors      | Add new Product          |                                    |                           |                |          |
| leports                 | Group Discounts          | Price below does NOT include       | e Federation fee)         |                |          |
| Price Discounts         | Categories               | Final Price                        |                           | Actions        |          |
|                         | Create Group Discount    |                                    |                           |                |          |

22

Once the above steps are followed and the online sale dates for your Club Products are active, your members will now be able to select which Club product they would like to buy when paying their Federation fees. Each memberships payment will go directly to your Stripe account in real time as people register. Fees are taken automatically.